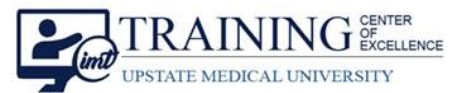

## Set up Your Webex Personal Meeting Room Preferences

#### **ONE-TIME SET UP INSTRUCTIONS**

Cisco Webex supports Personal Meeting Rooms for its users. Providers who will see patients for appointments remotely can set up their Personal Meeting Room. Providers MUST set up their Personal Meeting Room preferences to have an automatic lock for patient privacy and to allow alternate hosts so that other team members such as nurses or front desk staff can support their Personal Meeting Room.

# Log in to Cisco Webex for Upstate

1. Visit https://upstate.webex.com. Log in with your Upstate network credentials (email address & password).

# Access & Set up Personal Meeting Room Preferences

- From your Cisco Webex homepage, use the menu on the left to navigate to Preferences. 2.
- 3. From the Preferences menu, select the My Personal Room tab at the top.

| cisco Webex                 |                      |                                              |                          |    |
|-----------------------------|----------------------|----------------------------------------------|--------------------------|----|
| A Home                      | C                    | $\lambda$ Search for meetings and recordings | 0                        |    |
| Meetings                    |                      |                                              |                          |    |
| Recordings                  |                      | 's Personal Room 💿                           | 2                        |    |
| Preferences 2               | ululu<br>cisco Webex | lunstato unhov com/mont/                     | Ă                        |    |
| <ul> <li>Support</li> </ul> | Home                 | Q Search for meet                            | lings and recordings     | 0  |
| Downloads                   | 📋 Meetins            |                                              |                          |    |
|                             | Recordings           | Preferences                                  |                          |    |
|                             | Preferences          | 3                                            |                          |    |
|                             | 00 Insights          | General My Personal Room Audio and V         | /ideo Scheduling Recordi | ng |
|                             | A Pippint            |                                              |                          |    |

#### Automatic Lock - Critical for patient privacy 4

- a. Check the box to automatically lock the room 0 minutes after the meeting starts. This means that meeting attendees can only join if permitted by the host.
- 5. Notification
  - The "Notify me..." setting is enabled by default. You will a. receive an email notification when an attendee arrives to the meeting lobby awaiting entry.
- 6. Alternate host
  - You have the option to indicate specific team members who a. can serve as an alternate host for your Personal Meeting Room.
- 7. Click Save when finished with your preferences.

# You Can Also...

Let others host my Personal Room m Allow anyone with a host account on this site or anyone jo authenticated Cisco video device in this organization to be an alternate host for ny Personal Room meeting Let me choose alternate hosts for my Personal Room meetings Separate email addresses with a comma or semicolor × Amy × Sarah Cancel

Preferences

Personal Room nam

Personal Room link

Automatic lock: (i)

Notification: ()

Alternate host

Host PIN: 🛈

My Personal Room

Audio and Video Scheduling

https://upstate.webex.com/meet/

's Personal Room

Automatically lock my room 0

can't enter until I admit them

Notify me by email when someone enters my Personal Ro

9231

Modify the Personal Meeting Room display name and link in Preferences.